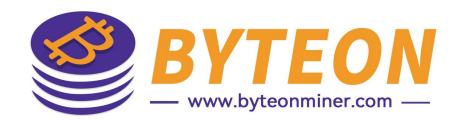

# Toolkit批量管理工具 固件安装指引

2026/06

Byteon

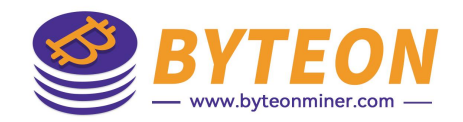

# 1、打开批量管理工具- Toolkit

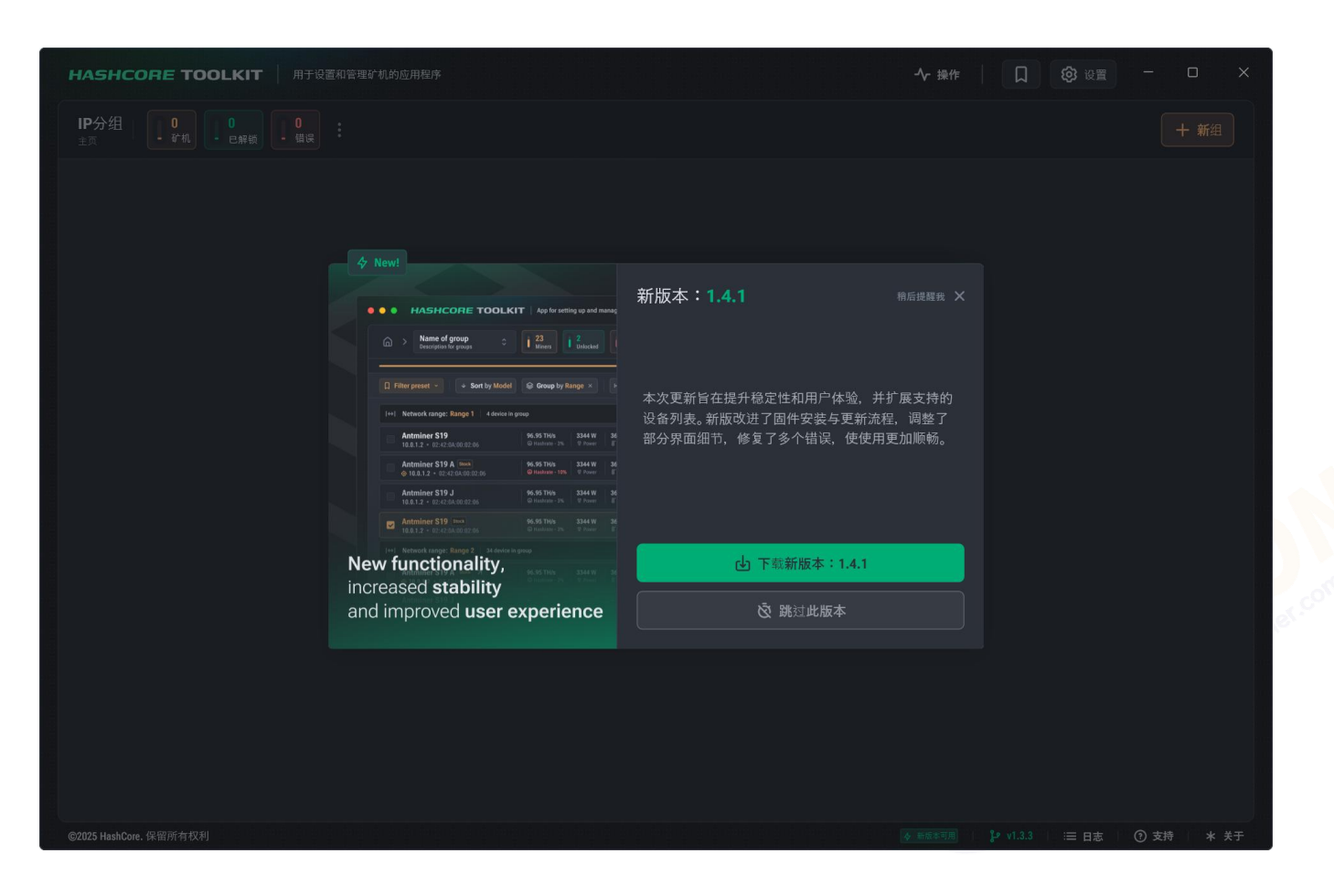

如果出现新版本,可以在 线下载更新

# 2、添加新组

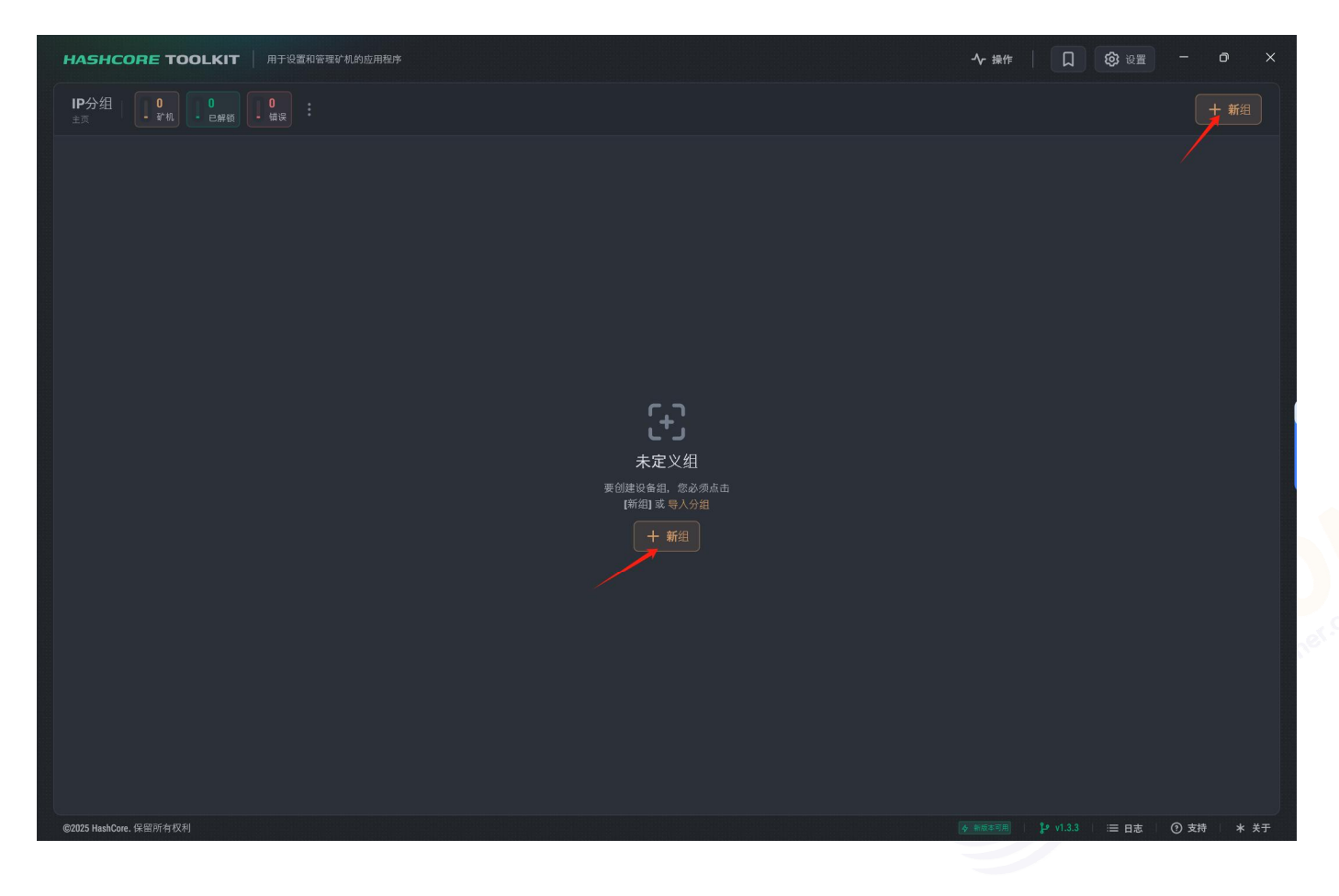

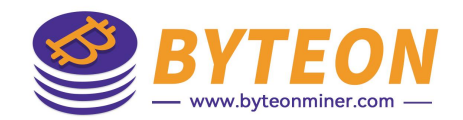

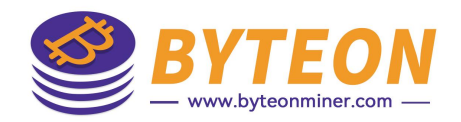

# 2.1、添加新组-IP段

|                                        |                                                                                                    | + 新组 土          |
|----------------------------------------|----------------------------------------------------------------------------------------------------|-----------------|
| () bt01 a<br>dia 10.10.1-255<br>HRRUTE | ()新组 × IP段 自定义密码 自定义超时 #### jpro antminer IP段设置 + 添加環口范围 + 添加 IP段 IP段1 256 / ₩₩# 192 168 8 1 8 255 × 取消 × 保存井扫描 | 打开進 7           |
|                                        |                                                                                                    | 志 🔰 🕜 支持 📋 🔺 关于 |

- 自定义组名称、组描述
- 添加矿机运行环境的IP段,若 有多个IP段,点击"添加IP段"
- 保存并扫描

# 2.2、添加新组-自定义密码

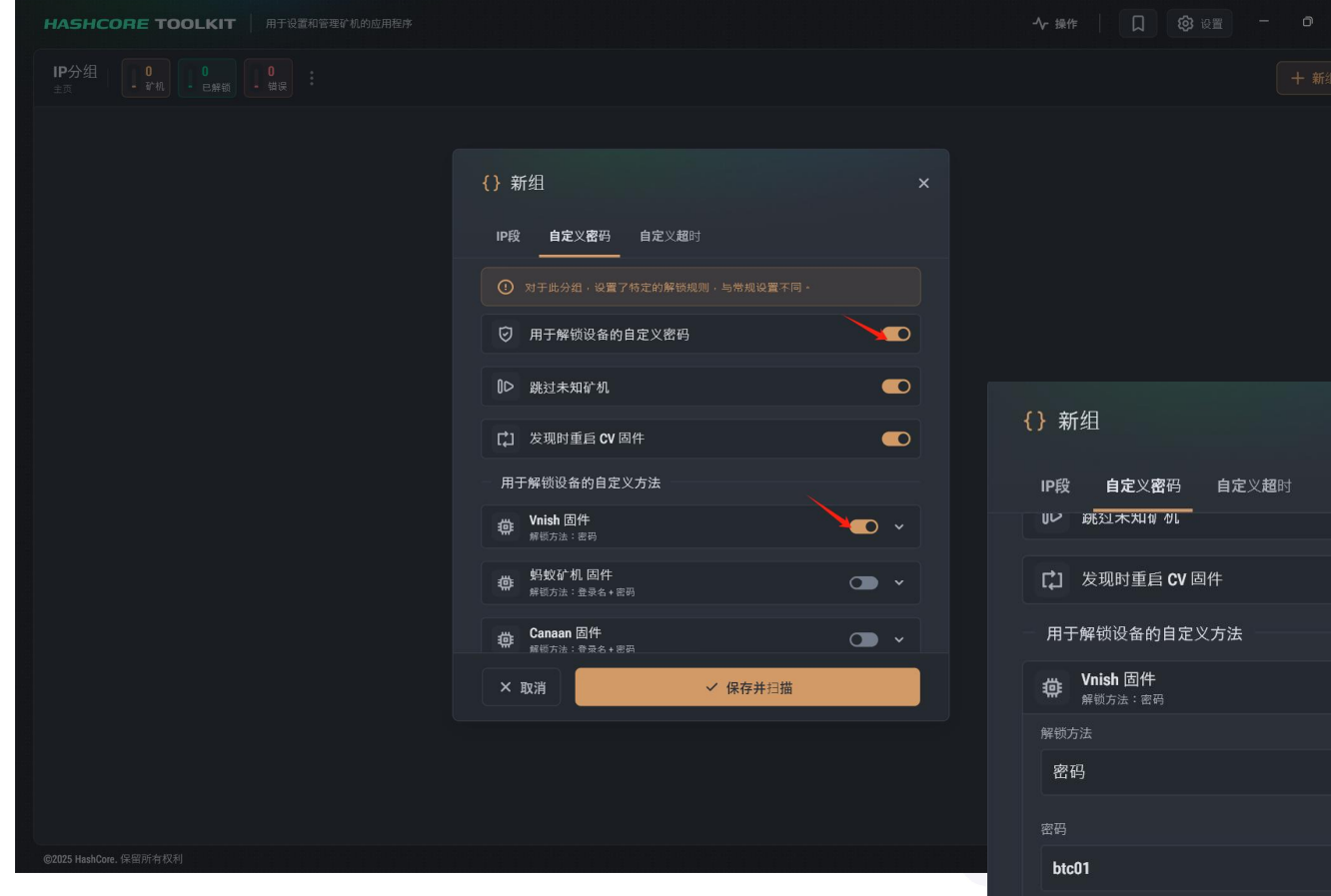

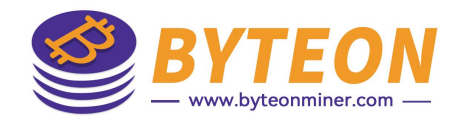

如果修改了矿机的默认密码 (root),打开"用于解锁设备的 自定义密码"

选择Vnish固件,下拉。 填写设置的密码。

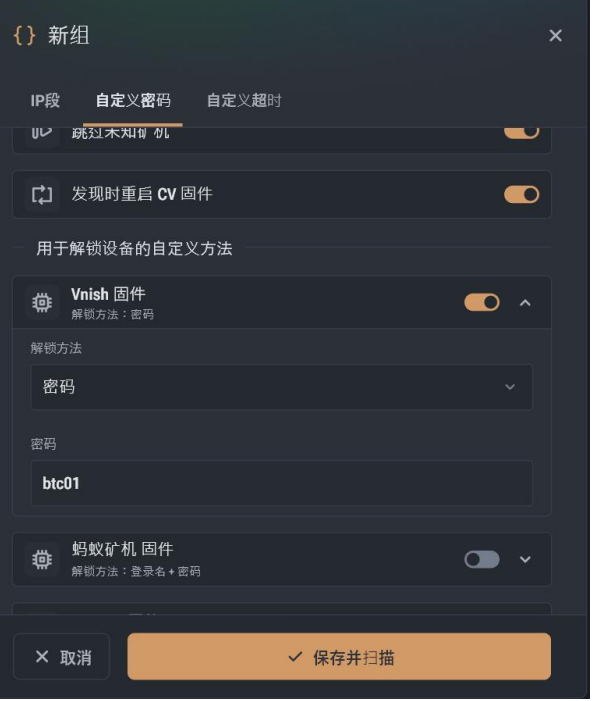

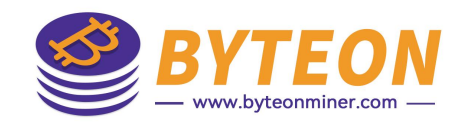

# 2.2、添加新组-自定义超时

| HASHCORE TOOLKIT 用于设置和管理矿机的应用程序            |             |       |         | ∽ 操作           |                | - o ×     |  |
|--------------------------------------------|-------------|-------|---------|----------------|----------------|-----------|--|
| IP分组 ↓ 0 ↓ 0 ↓ 0 ↓ 0 ↓ 0 ↓ 0 ↓ 0 ↓ 0 ↓ 0 ↓ |             |       |         |                |                | + 新组      |  |
|                                            |             |       |         |                |                |           |  |
|                                            | {} 新组       |       |         |                |                |           |  |
|                                            | IP段 自定义密码 自 | 1定义超8 | 4       |                |                |           |  |
|                                            | ① 白定义网络超时   |       |         |                |                |           |  |
|                                            | 矿机检测        |       |         |                |                |           |  |
|                                            | 10.0        |       | 30.0    |                |                |           |  |
|                                            | 发送数据        |       |         |                |                |           |  |
|                                            | 120.0       |       | 15.0    |                |                |           |  |
|                                            |             |       |         |                |                |           |  |
|                                            | 500.0       |       |         |                |                |           |  |
|                                            |             |       |         |                |                |           |  |
|                                            |             |       |         |                |                |           |  |
|                                            |             |       |         |                |                |           |  |
|                                            | × 取消        |       | ✓ 保存并扫描 |                |                |           |  |
|                                            |             |       |         |                |                |           |  |
|                                            |             |       |         |                |                |           |  |
|                                            |             |       |         |                |                |           |  |
| <b>⑥2025 HashCore</b> ,保留所有权利              |             |       |         | <b>4</b> 新版本可用 | 》v1.3.3 □ ≔ 日志 | ⑦ 支持 * 关于 |  |

# 设置完成后"保存并扫描"。

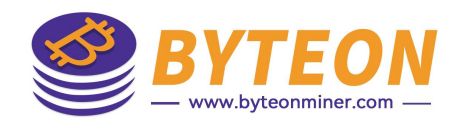

# 3、打开组,查看 IP 范围内的矿工。

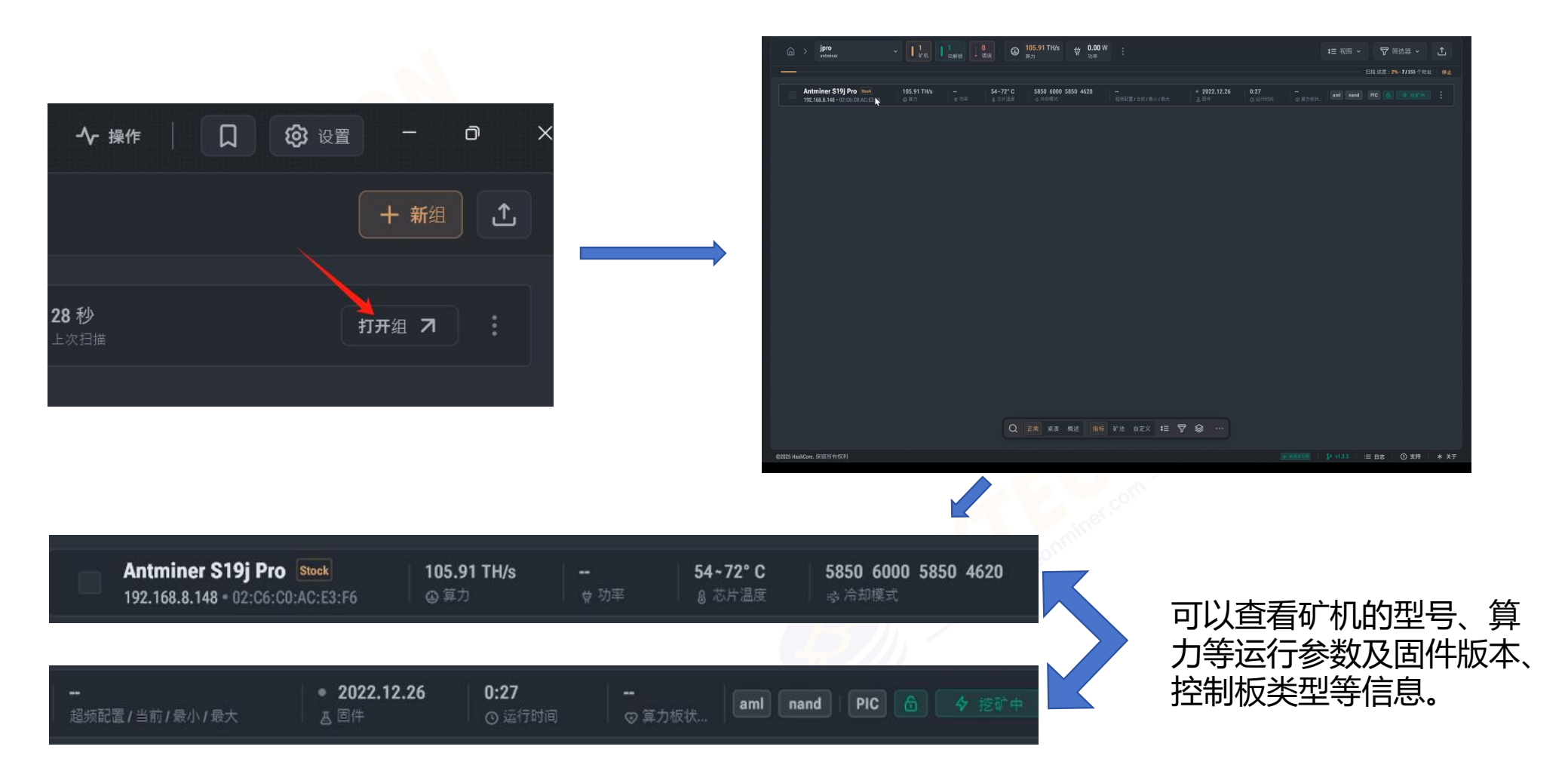

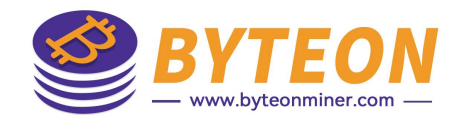

4、安装固件 —— 单台安装

#### 第一步:点击末尾三个点 -> 固件

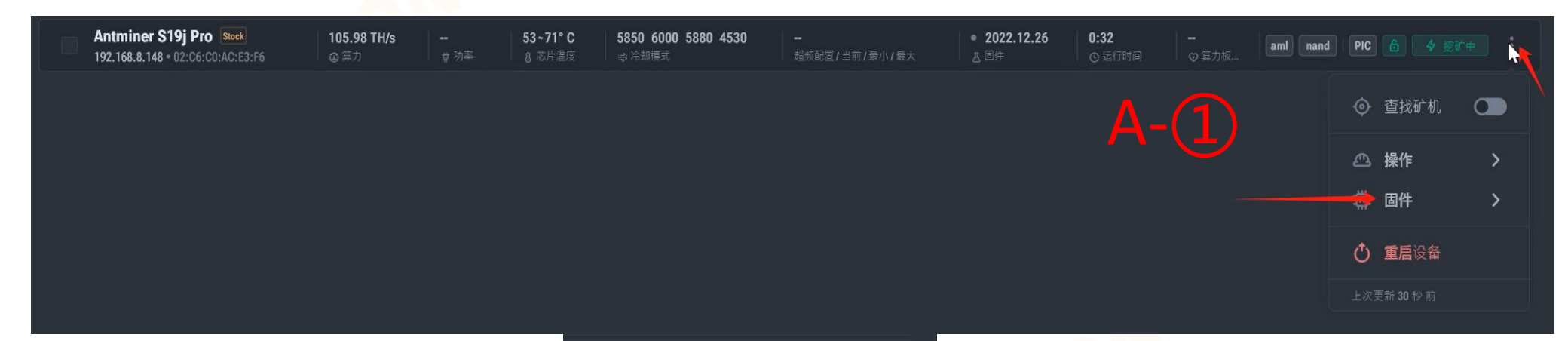

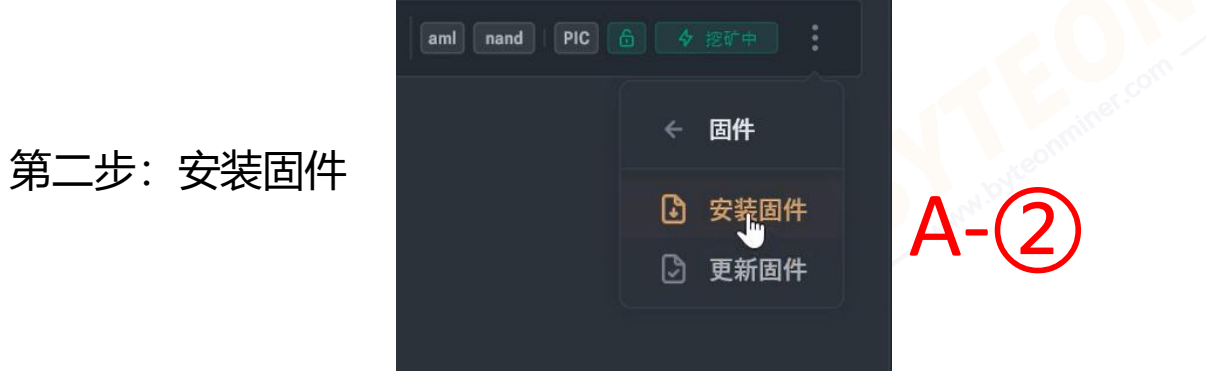

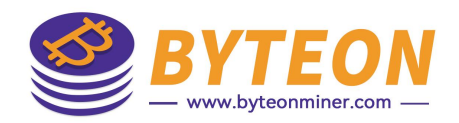

# 4、安装固件 —— 多台安装

# 第一步: 勾选需要超频的矿机

|                                                                                                    |                                                                                         |                                                  | 扫描 结果:10秒 - 255 个地址 │ 重新扫描 |               |
|----------------------------------------------------------------------------------------------------|-----------------------------------------------------------------------------------------|--------------------------------------------------|----------------------------|---------------|
| ◆ 排序 依据 IP 地址 ▲ 锁定状态 已解锁 × 十 添加筛选器                                                                                                    |                                                                                         |                                                  | 清除 ×                       |               |
| Antminer S19<br>③ 192.168.8.134 · 84:61:40:F9:0F:40<br>● 第7 · 2.4%<br>● 初車<br>45 · 65* C<br>● 第7 · 2.4%<br>● 功車<br>45 · 65* C<br>● 第月<br>● 第月<br>● 第<br>● 第月<br>● 第月<br>● 第月<br>● 第月<br>● 第月<br>● 第<br>● 第<br>● 第<br>● 第<br>● 第<br>● 第<br>● 第<br>● 第 | 2 1800 1800 1200 1680 4260 / 4260 / 4260 / / ・ 1.<br>6 命 冷却場合 自动 超頻配置 / 当前 / 参小 / 巻大 占国 | <b>.2.6-te5 1:31 ●●●●</b> 詳述<br>① 运行封用 ① 英力概_ 新工 |                            | 二步:安装固件       |
|                                                                                                    |                                                                                         |                                                  | я                          | 已选择1个 🗙       |
|                                                                                                    |                                                                                         |                                                  | 操作<br>品 更改矿池               |               |
|                                                                                                    |                                                                                         |                                                  |                            |               |
|                                                                                                    |                                                                                         |                                                  | ◎ 查找矿机                     | 禁用            |
|                                                                                                    |                                                                                         |                                                  | 固件                         |               |
|                                                                                                    |                                                                                         |                                                  |                            |               |
|                                                                                                    | □ 送茶1个 × ② 隔离 □ 重新扫描 夕 命                                                                | 3th ->                                           |                            |               |
|                                                                                                    |                                                                                         |                                                  | ◆ ● 导航   ← 选择              | <b>ESC</b> 取消 |

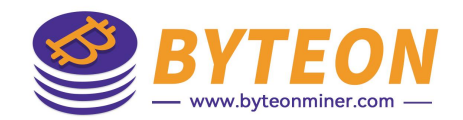

#### 第三步:点击"选择",打开文件夹

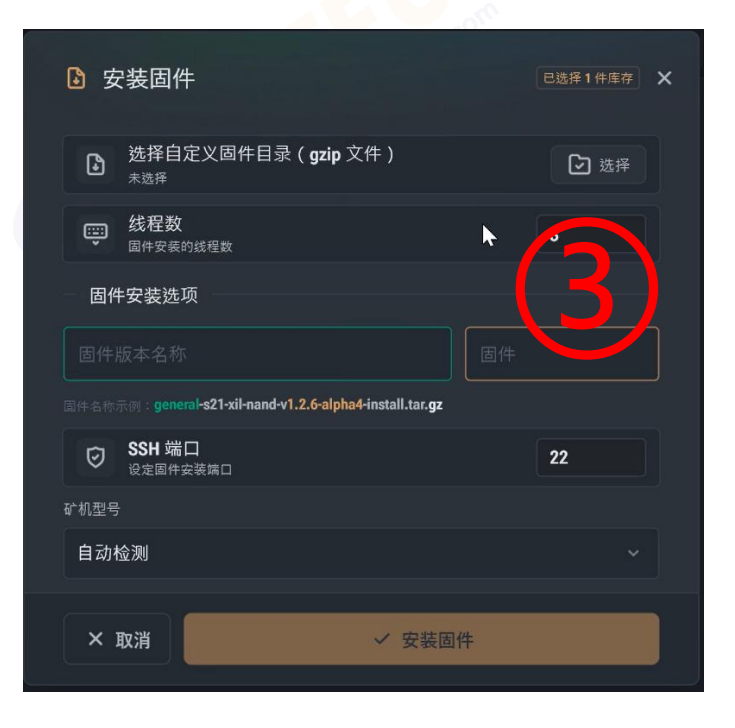

# 第四步:选择倍腾固件所在的文件夹 注:固件一般放在桌面,命名为"byteon"的文件夹里

| 🚡 🎯 选择包含 Vnish 固件文件的目录   |              |              |      | ×    |    |      |  |          |       |  |
|--------------------------|--------------|--------------|------|------|----|------|--|----------|-------|--|
| ← → × ↑ 🖡 > 此电脑 > 身      | 東面 > byteon  | ✓ ひ 在 byteon | 中搜索  | ,p   |    |      |  |          | 5个街班  |  |
| 组织 • 新建文件夹               |              |              |      | 0    |    |      |  |          |       |  |
| 名称 ^                     | 修改日期         | 类型           | 大小   | 18   |    |      |  |          |       |  |
|                          | 没有与搜索条件匹配的项。 |              |      |      |    |      |  |          |       |  |
| N                        |              |              |      |      |    |      |  |          |       |  |
| 45"                      |              |              |      |      |    |      |  |          |       |  |
|                          |              | Λ            |      |      |    | ▶ 选择 |  |          |       |  |
|                          |              |              |      |      |    |      |  |          |       |  |
|                          |              | + /          |      |      |    | 3    |  |          |       |  |
|                          |              |              |      |      |    |      |  |          |       |  |
|                          |              |              |      | _    |    |      |  |          |       |  |
| 文件夹: byte                | eon          |              |      |      |    |      |  |          |       |  |
|                          |              | 选择文件         | 夹 取消 |      |    |      |  |          |       |  |
|                          |              | 设定图件安装端口     |      | 11.  |    | 22   |  |          |       |  |
|                          |              |              |      |      |    |      |  |          |       |  |
|                          |              | 自动检测         |      |      |    |      |  |          |       |  |
|                          |              |              |      |      |    | _    |  |          |       |  |
|                          |              | × 取消         |      | ✓ 安装 | 目件 |      |  |          |       |  |
|                          |              |              |      |      |    |      |  |          |       |  |
|                          |              |              |      |      |    |      |  |          |       |  |
|                          |              |              |      |      |    |      |  |          |       |  |
|                          |              |              |      |      |    |      |  |          |       |  |
|                          |              |              |      |      |    |      |  |          |       |  |
|                          |              |              |      |      |    |      |  |          |       |  |
| 5 nasiloole. (조피카위()(진진) |              |              |      |      |    |      |  | = n.e. ( | 9 249 |  |

## 第五步: 填写固件版本名称-byteon 根据固件名填写固件版本

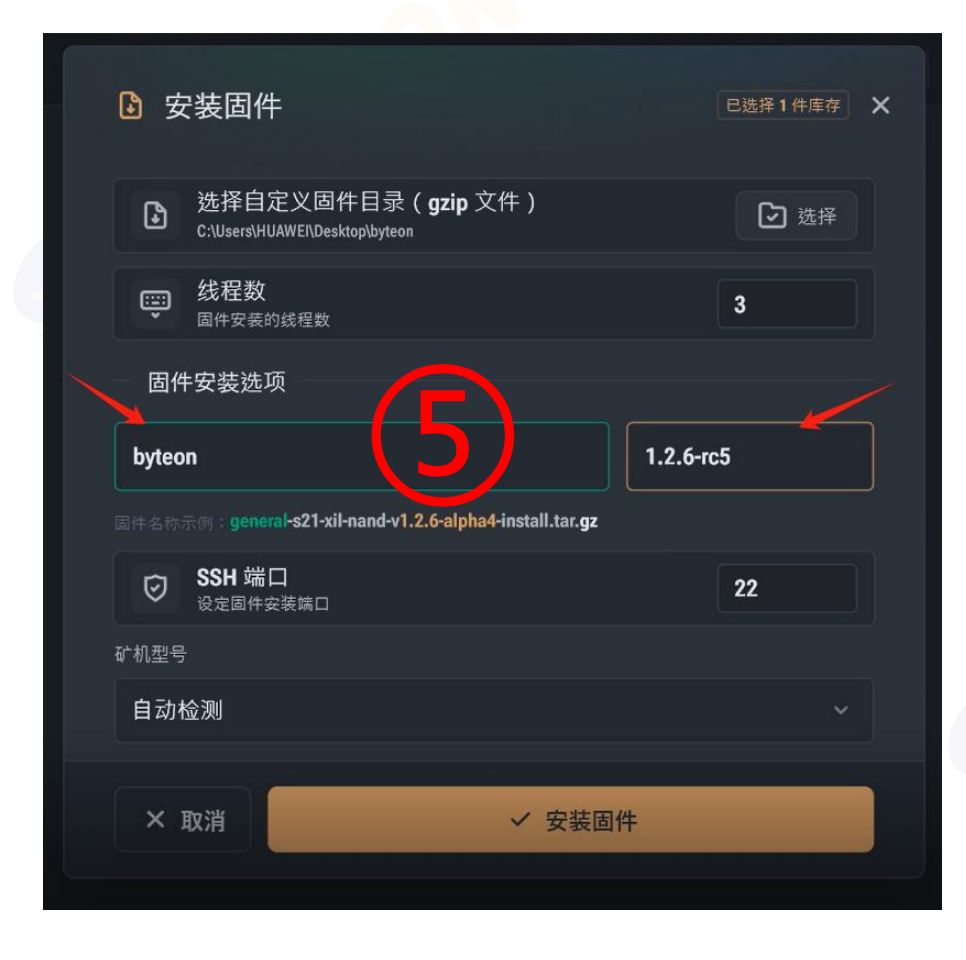

第六步: 矿机型号 可以"自动检测"或选择该机器型号。

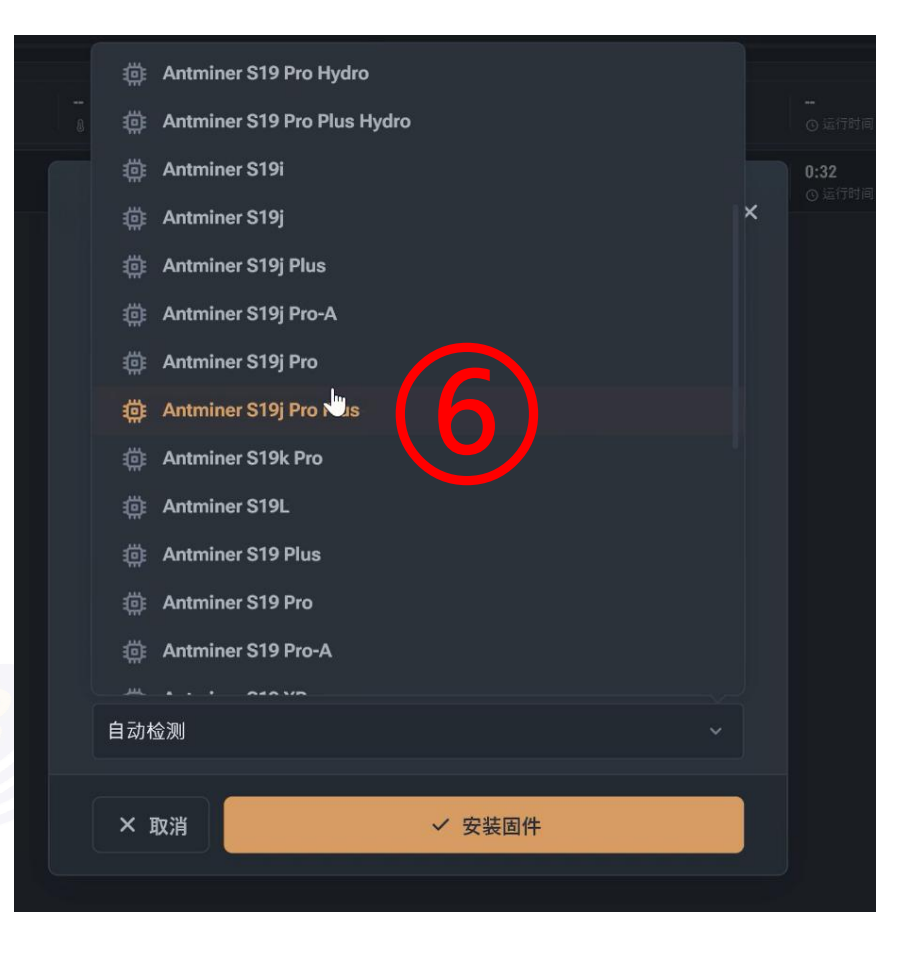

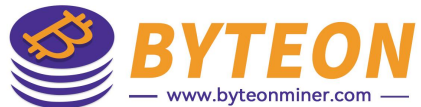

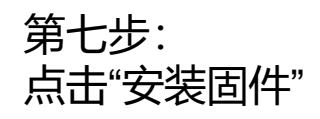

| ▶ 安    | 装固件                                                          |           | 3选择1件库存 | × |
|--------|--------------------------------------------------------------|-----------|---------|---|
| ۵      | 选择自定义固件目录( <b>gzip</b> 文件)<br>C:\Users\HUAWEI\Desktop\byteon |           | ▶ 选择    |   |
| ÷      | <b>线程数</b><br><sup>固件安装的线程数</sup>                            |           | 3       |   |
| 一固件    | 安装选项                                                         |           |         |   |
| byteon |                                                              | 1.2.6-rc5 |         |   |
|        | 例:general-s21-xil-nand-v1.2.6-alpha4-install.tar.gz          |           |         |   |
| Ø      | <b>SSH 端口</b><br>设定固件安装端口                                    |           | 22      |   |
| 矿机型号   |                                                              |           |         |   |
| Antmin | er S19j Pro                                                  |           |         |   |
| ×IJ    | ☆ 安装固件                                                       |           |         |   |

第八步: 选择"是"

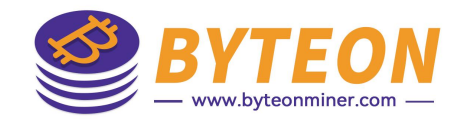

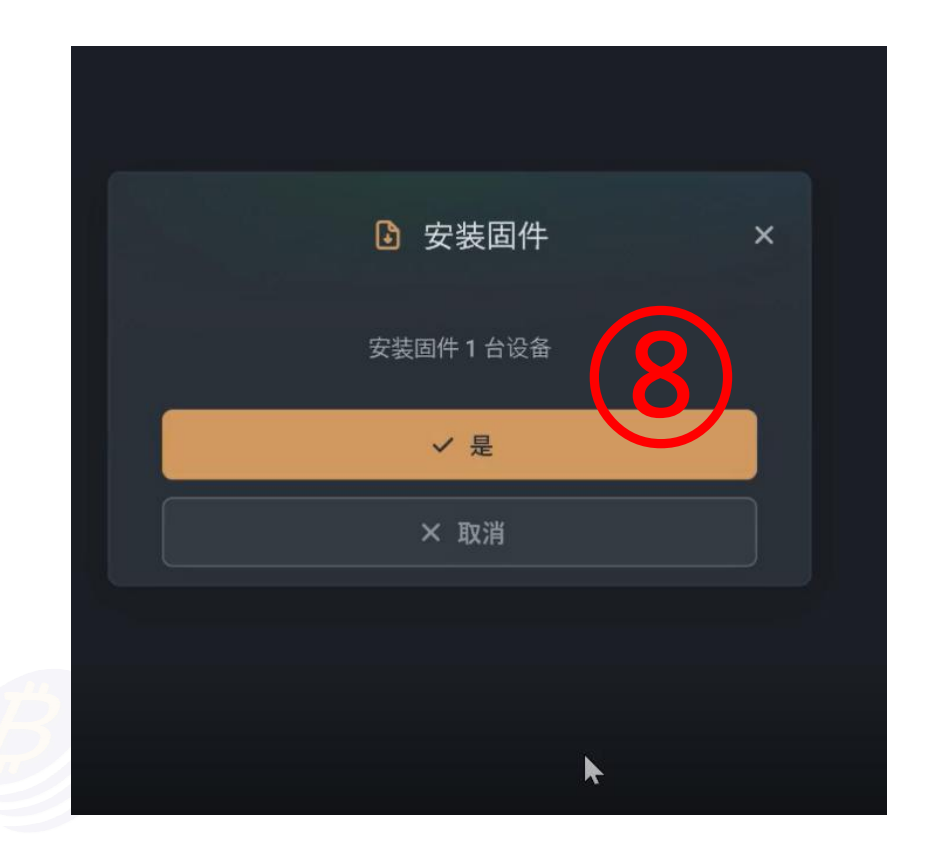

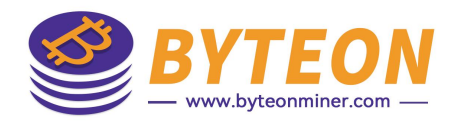

5、查看操作结果。

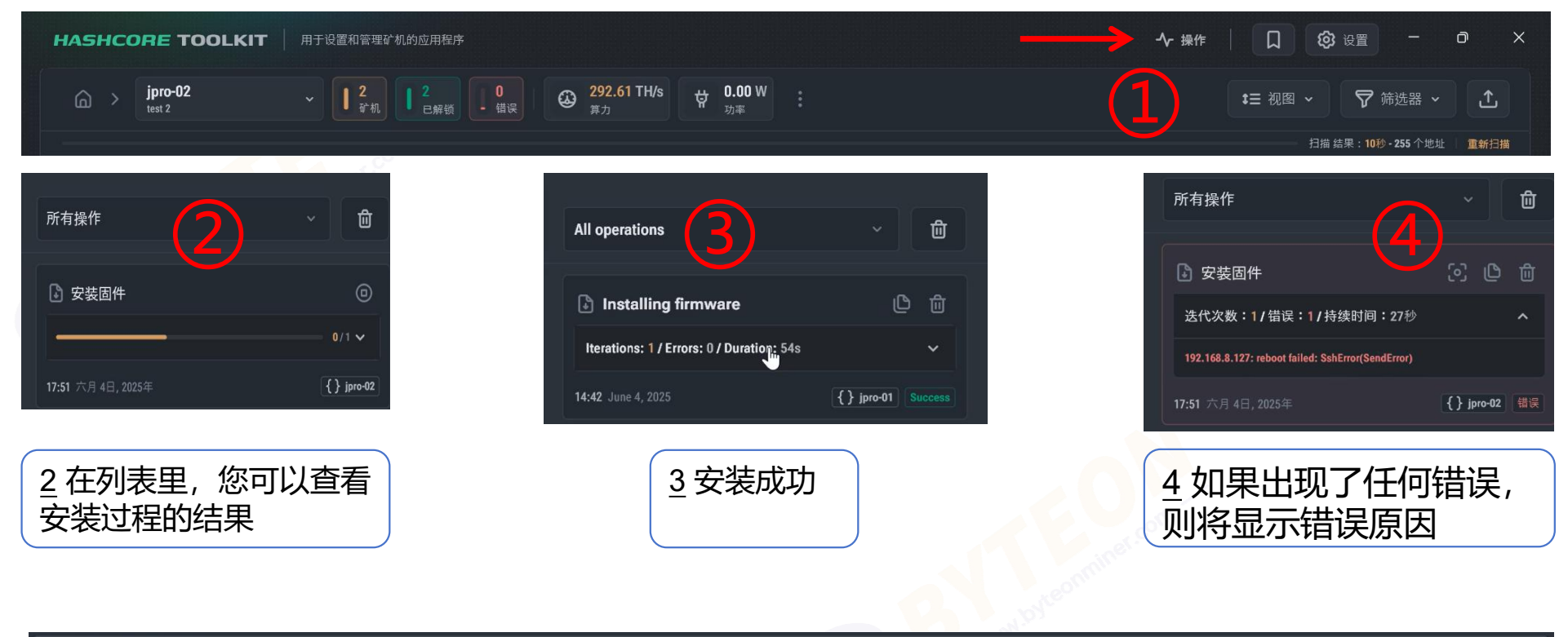

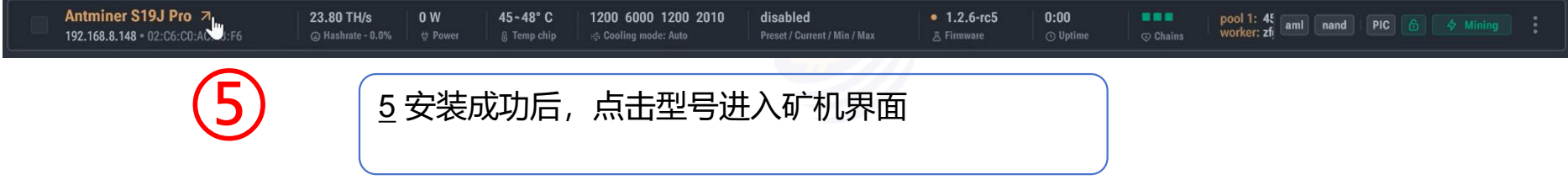